### data axle reference solutions

# Data Axle

### **Business**

Targeted marketing, B2B data & White pages

### SUMMARY

Data Axle builds and manages marketing, prospect and B2B analytic databases. Search U.S. Businesses, U.S. Standard White Pages, U.S. Jobs/Internships, U.S. New Businesses, U.S. New Movers and Homeowners, and U.S. Consumers/Lifestyles from any library location or from home.

### ACCESS

- Go to the Salt Lake County Library's Business databases page at www.slcolibrary.org/business.
- From the list of available business databases select Data Axle.

### SEARCHING

- Click on the Data Axle.
- Enter your library card number if accessing remotely.
- Click on a database to begin your search, e.g. U.S. Business.
- You can conduct a Quick Search or use the Advanced Search.

### **PRINTING AND SAVING**

On your search result list:

- Select the records you want to print or download by selecting the checkbox next to each record.
- Or you select the entire list by clicking on the checkbox at the very top.
- Simply click "Print" button or "Download" button to print or download the data for these selected records.
- Click the "Save Search" button to save these selected records.

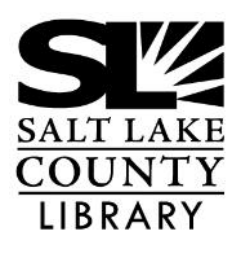

### thecountylibrary.org/Business

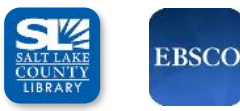

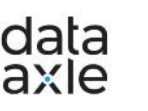

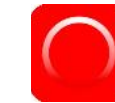

Salt Lake Business Source County Library Premier, Data-Axle Gale Small Business

Morningsta

# **Data Axle**

#### **Business**

Targeted marketing, B2B data & White pages

#### How to use the U.S. Business Database

#### **Select Database**

Click on the U.S. Businesses in the Available Databases tab.

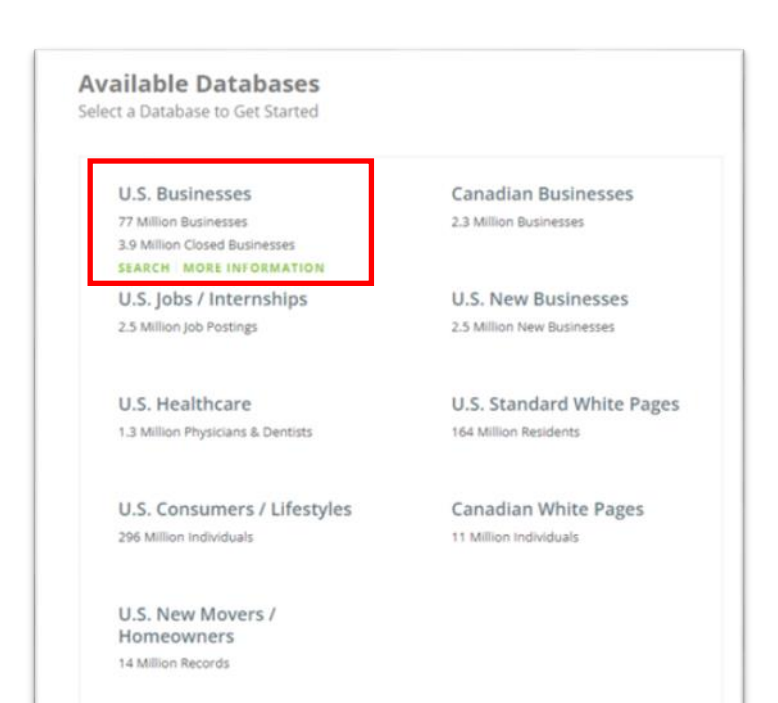

#### Searches

You are brought to the Quick Search tab. You can also choose to select the Advanced Search tab, or click Additional Filters.

#### U.S. Businesses Database

Quick Search Advanced Search

#### **Quick Search**

• Fill in the elements you'd like to search.

• Select View Results to see the records.

| ompany Name | Executive First Name | Executive Last Name |  |
|-------------|----------------------|---------------------|--|
| City        | State                | Phone               |  |
| 1           | All                  | ×                   |  |

# **Data Axle**

#### **Business**

Targeted marketing, B2B data & White pages

#### How to use the U.S. Business Database

#### **Advanced Search**

- Select the elements you'd like to include in your search criteria from the left hand side, e.g. Business Type, Geography, etc.
- Complete the search criteria in the center column.
- Select **Update Count** to see how many records fit your search criteria.
- Select View Results to see the records.

#### View Search Results

Choose how you would like to view your results on the result page.

1. Click on any **Company Name** to view the detailed record.

2. Click on **Heat Map** to view a density map.

3. Click on **Summary** to create summary tables.

4. Click on **Charts** to view charts and graphs of the results.

5. Select the records you would like to **Export** and select either **Download** or **Print**.

6. Click on **Save Search** to save your search results.

| Quick Search                       | Advanced Search                                                                                                    |                |                  |
|------------------------------------|----------------------------------------------------------------------------------------------------|----------------|------------------|
| Collapse All Select All            | Record Type Search Tip:                                                                                                    | : i Collapse # | VIEW RESULTS     |
| O Company Name                     |                                                                                                    |                | UPDATE COUNT     |
| Company Name                       | <ul> <li>Verified Businesses (Phone verified and quality checked)</li> <li>① Include Unverified Businesses (Not yet fully verified, may not be accurate)</li> </ul> |                | RECORD COUNT     |
| O Executives                       | G Include Closed / Out of Business Records (Suspected to be out of business)                                                                                        |                | 179              |
| Executive Name     Executive Title |                                                                                                    |                | BUSINESS HISTORY |
| Executive Gender                   | Keyword/SIC/NAICS Search Tips Collapse                                                                                                    | e ¢ Remove ×   |                  |
| Executive Ethnicity                | Search All SICs     Search Primary SIC Only                                                                                                    |                | CLEAR SEARCH     |
| 🛛 Business Type 🛛 🖋                | Search All NAICS     Search Primary NAICS Only                                                                                                    |                | W Back To Top    |
| Keyword/SIC/NAICS                  | florists                                                                                                    | 1              |                  |
| Major Industry Group               | ex Restaurants                                                                                                    |                |                  |
| O Geography                        | Results:                                                                                                    |                |                  |
|                                    | S00201 - ELOPISTS-PETAIL                                                                                                    | <u>^</u>       |                  |
| Map Based Search                   | 519705 - ELORISTS SLIPPLIES (WHLS)                                                                                                    |                |                  |
| City / State                       | 399916 - FLORISTS-SUPPLIES-MANUFACTURERS                                                                                                    |                |                  |
| Metro Area                         | 519304 - FLORISTS-WHOLESALE                                                                                                    |                |                  |
| ZIP Codes                          | 519310 - FLOWERS & PLANTS-ARTIFICIAL-WHOLESALE                                                                                                    |                |                  |
| Radius                             | 519307 - FLOWERS/PLANTS-PRESERVED SILK DRIED-WHLS                                                                                                    |                |                  |
| County                             | 519302 - ARTIFICIAL FLOWERS-WHOLESALE                                                                                                    |                |                  |
| Street Address                     | Enderte Dievere                                                                                                    |                |                  |
| Neighborhood                       | 599201 - FLORISTS-RETAIL                                                                                                    |                |                  |
| O Phone                            | 519304 - FLORISTS-WHOLESALE                                                                                                    |                |                  |
|                                    | 599202 - PLANTS-RETAIL                                                                                                    |                |                  |
|                                    |                                                                                                    |                |                  |

| J.S. Bu | sinesses                       |                   |                          |             |        |                |             |
|---------|--------------------------------|-------------------|--------------------------|-------------|--------|----------------|-------------|
| 19 R    | esults                         |                   |                          |             |        | Revise Search  | New Search  |
| 1 with  | e-mail addresses [more info]   |                   |                          |             | -      |                |             |
|         |                                |                   | 2. 3.                    | 4.          | э.     |                | -6:wi       |
|         | 1.                             | Review            | calls [Heat Map] Summar  | Charts      | Downic | pad Print      | save search |
|         | Company Name                   | C Executive Name  | Street Address           | City, State | ZIP    | Phone          | Corp. Tree  |
|         | Albertsons Floral              |                   | 1860 E 9400 S            | Sandy, UT   | 84093  | (801) 501-9470 |             |
|         | Alta Blooms                    |                   | PO Box 8082              | Alta, UT    | 84092  | (801) 742-3407 |             |
|         | Bea's Designs                  | Sue A Bryner      | 1396 E Woodhill Dr       | Sandy, UT   | 84092  | Not Available  |             |
|         | Bridal Elegance Floral Designs |                   | 853 E Hollyhock Ave      | Sandy, UT   | 84094  | (801) 571-4957 |             |
|         | Bride & Bloom                  | Christen Carlson  | 960 E Dry Gulch Rd       | Sandy, UT   | 84094  | (801) 495-0538 |             |
|         | Buds Floral                    |                   | 8132 S Boysenberry Dr    | Sandy, UT   | 84093  | (801) 277-1633 |             |
|         | Bytendorp Maria                | Maria T Bytendorp | 1876 E Crescent View Dr  | Sandy, UT   | 84092  | Not Available  |             |
|         | Dimple Dell Floral Inc         |                   | 10250 S Dimple Dell Rd   | Sandy, UT   | 84092  | Not Available  |             |
|         | Floral Delivery & Eqpt LLC     |                   | 3995 E Alpine Valley Cir | Sandy, UT   | 84092  | Not Available  |             |
|         | Flower Imagination LLC         |                   | 11633 S Brisbane Dr      | Sandy, UT   | 84094  | Not Available  |             |
|         | Flowers By Jackie              |                   | 8673 S Highland Dr       | Sandy, UT   | 84093  | Not Available  |             |
|         | Flowers By Lisa                |                   | 11809 S 1000 E           | Sandy, UT   | 84094  | Not Available  |             |
|         | Katie's Petals & Posies LLC    |                   | 1536 E Siesta Dr         | Sandy, UT   | 84093  | (801) 450-7126 |             |
|         | My Garden Gate Florist         | Cora Carlson      | 8673 S Highland Dr       | Sandy, UT   | 84093  | (801) 943-3330 |             |
|         | One 1 Dynasty LLC              |                   | 849 E 9400 S             | Sandy, UT   | 84094  | Not Available  |             |
|         | Poppy & Ivy                    | Eleanor Mika      | 9819 S Chylene Dr        | Sandy, UT   | 84092  | Not Available  |             |
|         | Rose Shop                      | Rob Larkin        | 1910 E 10600 S           | Sandy, UT   | 84092  | (801) 501-7673 |             |
|         | Say It With Roses              |                   | 2862 E 9800 S            | Sandy, UT   | 84092  | Not Available  |             |

#### **Business**

Targeted marketing, B2B data & White pages

#### How to use the U.S. Business Database

#### **Map Based Search**

**Data Axle** 

Map based searching allows you to select geographical areas. Geography search criteria is combined with the map search allowing users to include or exclude regions by drawing shapes on a map.

Reasons to use map based search:

- Visualizing targeted area.
- Setting your own geographic boundaries.
- Finding businesses by a driving route.

- Executive fille

#### Searching

- Click on "Advanced Search" tab.
- Under "Geography", choose "Map Based Search".
- Select other elements you'd like to include in your search criteria from the left hand side, e.g. "Zip Codes", "City/ State".
- Complete the search criteria in the center column.
- Click the "Open Map" button.

Map Search offers 4 different ways to select geographies:

- 1. Draw Shape Tool button
- 2. Define Radius
- 3. Boundary Select
- 4. Drive Route

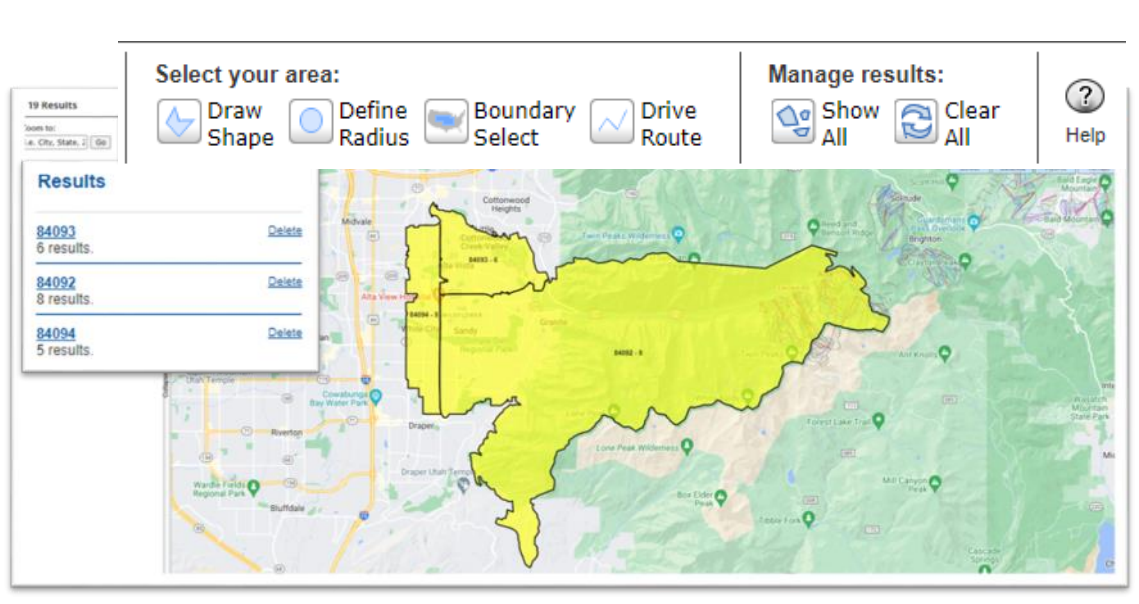

|                                                                                                    | map based search                                                                                                    | Colla                                                                                                    | apse 👻 Remove 🔿  |                 |
|----------------------------------------------------------------------------------------------------|----------------------------------------------------------------------------------------------------|----------------------------------------------------------------------------------------------------|------------------|-----------------|
| vocutive Ethnicity                                                                                                    |                                                                                                    |                                                                                                    |                  | VIEW RESULTS    |
| recurive enhancity                                                                                                    | Map based searching allows you                                                                                                    | to select geographical areas. Geography searc                                                                                                    | h criteria is    |                 |
| usiness Type                                                                                                    | combined with the map search a<br>on a map.                                                                                                    | lowing users to include or exclude regions by                                                                                                    | drawing shapes   | UPDATE COUNT    |
| 1010 011100                                                                                                    |                                                                                                    |                                                                                                    |                  | RECORD COUNT    |
| Eyword/SIC/NAICS                                                                                                    | OPEN MAP                                                                                                    |                                                                                                    |                  | 16 724 213      |
| ajor Industry Group                                                                                                    |                                                                                                    |                                                                                                    |                  | 10,724,213      |
| eography 🖌                                                                                                    | City / State                                                                                                    | Search Time 1 Colli                                                                                                    | nora 2 Pamous X  | BUSINESS HISTOR |
|                                                                                                    | City / State                                                                                                    | Search rips + Con                                                                                                    | apse + Nemove ++ | more info       |
| ap Based Search                                                                                                    | Search                                                                                                    |                                                                                                    |                  |                 |
| ty / State                                                                                                    | eandy                                                                                                    | 60                                                                                                    |                  | CLEAR SEARCH    |
| etro Area                                                                                                    | sandy                                                                                                    | 80                                                                                                    |                  | Sack To Top     |
| P Codes                                                                                                    | Results                                                                                                    | Selected                                                                                                    |                  |                 |
| ounty                                                                                                    | Sandy OP                                                                                                    | Sandy UT                                                                                                    | City             |                 |
| creet Address                                                                                                    | Sandy UT                                                                                                    | co burdy, er                                                                                                    | 2.00             |                 |
| eighborhood                                                                                                    | Seads Pay Tue ME                                                                                                    |                                                                                                    |                  |                 |
|                                                                                                    | Sandy Bay Twp, ME                                                                                                    | c.10                                                                                                    |                  |                 |
| none                                                                                                    | Sandy Creek, NY                                                                                                    | 0.00                                                                                                    |                  |                 |
|                                                                                                    | Sandy Hook, CT                                                                                                    | 60                                                                                                    |                  |                 |
| usiness Phone                                                                                                    | Sandy Hook, KY                                                                                                    | 00                                                                                                    |                  |                 |
| rea Code                                                                                                    | Sandy Hook, MS                                                                                                    | City .                                                                                                    |                  |                 |
| all Free Numbers                                                                                                    | Sandy Hook, VA                                                                                                    | Ch                                                                                                    | Clear Field(s)   |                 |
|                                                                                                    |                                                                                                    |                                                                                                    |                  |                 |
| ax Numbers                                                                                                    |                                                                                                    |                                                                                                    |                  |                 |
| ax Numbers<br>Jsiness Size                                                                                                    | 700 6 - 4                                                                                                    | South Tot 1 Call                                                                                                    | nore à Pamoue ¥  |                 |
| ax Numbers<br>usiness Size                                                                                                    | ZIP Codes                                                                                                    | Search Tips û Colla                                                                                                    | apse † Remove X  |                 |
| ax Numbers<br>usiness Size<br>umber Of Employees                                                                                                    | ZIP Codes                                                                                                    | Search Tips 🕴 Colla                                                                                                    | apse ‡ Remove X  |                 |
| ax Numbers<br>usiness Size<br>umber Of Employees<br>iles Volume                                                                                                    | ZIP Codes<br>Enter 3- or 5-digit ZIP Codes in th                                                                                                    | Search Tips 🕴 Colla                                                                                                    | apse ‡ Remove X  |                 |
| ax Numbers<br>usiness Size<br>umber Of Employees<br>nes Volume                                                                                                    | ZIP Codes<br>Enter 3- or 5-digit ZIP Codes in th                                                                                                    | Search Tips 🕴 Colla<br>e boxes below.                                                                                                    | apse ‡ Remove ¥  |                 |
| ax Numbers<br>usiness Size<br>umber Of Employees<br>sles Volume<br>wnership                                                                                                    | ZIP Codes<br>Enter 3- or 5-digit ZIP Codes in th                                                                                                    | Search Tips i Colla                                                                                                    | apse ‡ Remove ¥  |                 |
| ax Numbers<br>usiness Size<br>umber Of Employees<br>ales Volume<br>wnership<br>ublic/Private Company                                                                                                    | ZIP Codes<br>Enter 3- or 5-digit ZIP Codes in the                                                                                                    | Search Tips i Coll:                                                                                                    | apse ‡ Remove ¥  |                 |
| ax Numbers<br>usiness Size<br>umber Of Employees<br>ales Volume<br>wnership<br>ublic/Private Company<br>eadquarter/Branch                                                                                                    | ZIP Codes<br>Enter 3- or 5-digit ZIP Codes in th                                                                                                    | Search Tips i Coll:                                                                                                    | apse † Remove X  |                 |
| ax Numbers<br>usiness Size<br>umber Of Employees<br>sles Volume<br>wnership<br>ublic/Private Company<br>eadquarter/Branch<br>weign Parent                                                                                                    | ZIP Codes<br>Enter 3- or 5-digit ZIP Codes in th<br>Paste ZIP codes<br>3-digit ZIP Code lookup                                                                                                    | Search Tips i Coll:                                                                                                    | apse † Remove X  |                 |
| ax Numbers<br>usiness Size<br>umber Of Employees<br>sles Volume<br>wnership<br>ublic/Private Company<br>eadquarter/Branch<br>yreign Parent<br>ome Based Business                                                                                                    | ZIP Codes         Enter 3- or 5-digit ZIP Codes in th                                                                                                    | Search Tips i Colla                                                                                                    | apse ‡ Remove X  |                 |
| ax Numbers<br>usiness Size<br>umber Of Employees<br>sles Volume<br>wnership<br>ublic/Private Company<br>eadquarter/Branch<br>wreign Parent<br>ome Based Business<br>overnment Office                                                                                         | ZIP Codes<br>Enter 3- or 5-digit ZIP Codes in the<br>Paste ZIP codes<br>3-digit ZIP Code lookup<br>Filter Choices<br>840                                                                                                    | Search Tips i Colla<br>a boxes below.                                                                                                    | apse * Remove X  |                 |
| ax Numbers<br>usiness Size<br>umber Of Employees<br>ales Volume<br>wmership<br>ablic/Private Company<br>eadquarter/Branch<br>wreign Parent<br>ome Based Business<br>overnment Office                                                                                         | ZIP Codes         Enter 3- or 5-digit ZIP Codes in the                                                                                                    | Search Tips i Colla                                                                                                    | apse * Remove X  |                 |
| axiness Size umber Of Employees umber Of Employees ubes Volume whership ublic/Private Company eadquarter/Branch oreign Parent ome Based Business overnment Office nancial Data                                                                                               | ZIP Codes         Enter 3- or 5-digit ZIP Codes in the         ▶         Paste ZIP codes         ▼ 3-digit ZIP Code lookup         Filter Choices         840         Available 2IP Codes                                                                                                    | Search Tips i Colla<br>boxes below.                                                                                                    | apse * Remove X  |                 |
| xx Numbers<br>usiness Size<br>umber Of Employees<br>ules Volume<br>wnership<br>ublic/Private Company<br>eadquarter/Branch<br>wreign Parent<br>ome Based Business<br>overnment Office<br>hancial Data                                                                         | ZIP Codes         Enter 3- or 5-digit ZIP Codes in the         ▶         Paste ZIP codes         ▼ 3-digit ZIP Code lookup         Filter Choices         840         Available ZIP Codes         84091: Sandy, UT         84091: Sandy, UT                                                                                                    | Search Tips i Colls<br>boxes below.<br>Selected ZIP Codes<br>84070: Sandy, UT<br>84094: Sandy, UT                                                                                         | apse † Remove X  |                 |
| ax Numbers<br>usiness Size<br>umber Of Employees<br>ales Volume<br>wnership<br>ublic/Private Company<br>eadquarter/Branch<br>wreign Parent<br>ome Based Business<br>avernment Office<br>nancial Data                                                                         | ZIP Codes         Enter 3- or 5-digit ZIP Codes in the         Paste ZIP codes         * 3-digit ZIP Code lookup         Filter Choices         840         Available ZIP Codes         84091: Sandy, UT         84092: Aita, UT         84092: Aita, UT                                                                                                    | Search Tips i Coll:<br>boxes below.<br>Selected ZIP Codes<br>84070: Sandy, UT<br>84094: Sandy, UT<br>84094: Sandy, UT<br>84093: Cottonwood Hts, UT                                        | apse ‡ Remove X  |                 |
| ex Numbers usiness Size umber Of Employees ales Volume ublic/Private Company eadquarter/Branch wreign Parent ome Based Business overnment Office nancial Data ock Exchange cker Symbol                                                                                       | ZIP Codes         Enter 3- or 5-digit ZIP Codes in th         Paste ZIP codes         3-digit ZIP Code lookup         Filter Choices         840         Available ZIP Codes         84091: Sandy, UT         84092: Alta, UT         84093: Cotonwood Hts, UT         84094: Sandy. UT                                                                                                    | Search Tips i Coll:<br>boxes below.<br>Selected ZIP Codes<br>84070: Sandy, UT<br>84093: Sotton, WOT<br>84091: Sandy, UT<br>84091: Sandy, UT                                               | apse † Remove X  |                 |
| ex Numbers usiness Size umber Of Employees ales Volume ublic/Private Company eadquarter/Branch wreign Parent ome Based Business overnment Office nancial Data ock Exchange cker Symbol redit Rating                                                                          | ZIP Codes Enter 3- or 5-digit ZIP Codes in th Paste ZIP codes 3-digit ZIP Code lookup Filter Choices 840 Available ZIP Codes 84091: Sandy, UT 84092: Aita, UT 84093: Cottonwood Hts, UT 84094: Seleviton, UT 84094: Seleviton, UT                                                                                                    | Search Tips i Colis<br>to boxes below.                                                                                                    | apse * Remove X  |                 |
| ax Numbers<br>usiness Size<br>umber Of Employees<br>siles Volume<br>wmership<br>ublic/Private Company<br>eadquarter/Branch<br>oreign Parent<br>ome Based Business<br>overnment Office<br>mancial Data<br>ock Exchange<br>cker Symbol<br>redit Rating<br>usiness Expenditures | ZIP Codes         Enter 3- or 5-digit ZIP Codes in th         ▶         Paste ZIP codes         ▼ 3-digit ZIP Code lookup         Fitter Choices         B4091: Sandy, UT         84092: Aita, UT         84093: Cottonwood Hts, UT         84093: Cottonwood Hts, UT         84094: Sandy, UT         84095: Herriman, UT                                                                  | Search Tips i Coli<br>boxes below.<br>Selected ZIP Codes<br>84070: Sandy, UT<br>84094: Sandy, UT<br>84094: Sandy, UT<br>84093: Cottonwood Hts, UT<br>84091: Sandy, UT<br>84090: Sandy, UT | apse * Remove X  |                 |
| ax Numbers usiness Size umber Of Employees ales Volume wnership ublic/Private Company eadquarter/Branch xreign Parent ome Based Business overnment Office nancial Data ock Exchange cker Symbol redit Rating asiness Expenditures recial Selects                             | ZIP Codes         Enter 3- or 5-digit ZIP Codes in th         ▶         Paste ZIP codes         ▼ 3-digit ZIP Code lookup         Filter Choices         840         84091: Sandy, UT         84092: Alta, UT         84093: Cottonwood Hts, UT         84094: Sandy, UT         84095: Riverton, UT         84096: Herriman, UT         84096: Herriman, UT                                | Search Tips i Colt<br>boxes below.<br>Selected ZIP Codes<br>84070: Sandy, UT<br>84094: Sandy, UT<br>84093: Cottonwood Hts, UT<br>84091: Sandy, UT<br>84090: Sandy, UT                     | apse * Remove X  |                 |
| ax Numbers usiness Size umber Of Employees ales Volume wnership ublic/Private Company eadquarter/Branch oreign Parent ome Based Business overnment Office nancial Data cock Exchange cker Symbol edit Rating asiness Expenditures recial Selects                             | ZIP Codes         Enter 3- or 5-digit ZIP Codes in th         ▶ Paste ZIP codes         ▼ 3-digit ZIP Code lookup         Filter Choices         840         Available ZIP Codes         84091: Sandy, UT         84093: Cottonwood Hts, UT         84093: Cottonwood Hts, UT         84094: Sandy, UT         84095: Riverton, UT         84096: Herriman, UT         84098: Park City, UT | Search Tips i Colls<br>boxes below.                                                                                                    | apse † Remove X  |                 |

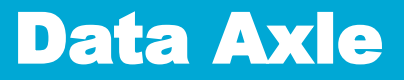

#### **Business**

Targeted marketing, B2B data & White pages

#### How to use the U.S. Business Database

#### Using A Driving Route On A Map

If you're looking for customers along a route you drive, select the **Drive Route** option under **Select your area** and a window will pop up requesting your Starting Address, Ending Address and Buffer Distance.

This is a useful tool to search business addresses along a drive corridor.

- For the most accurate results, include street address, city, state or ZIP code.
- Buffer distance will set the boundaries of the area around your driving route in miles, using decimals for amounts less than a whole mile. 15 miles is the maximum boundary.
- Click on the shape in the "Results" column on the left hand side to zoom to that shape, change the title assigned to that shape and select "Include" or "Exclude".

|                                                                                             | Select your area:<br>Draw Define Boundary Drive<br>Shape Radius Select Route | Manage results: |
|---------------------------------------------------------------------------------------------|------------------------------------------------------------------------------|-----------------|
| Drive Route                                                                                 |                                                                              |                 |
| Create a shape by buffering                                                                 | a drive route, all fields are required.                                      |                 |
| For more accurate results, ple                                                              | ase include address, city & state and/or zip code.                           |                 |
| Examples:<br>5711 s 86 cir Omaha, NE<br>5711 s 86 cir 68127<br>5711 s 86 cir Omaha, NE 6812 | 27                                                                           |                 |
| Starting Address                                                                            |                                                                              |                 |
| Sandy library                                                                               |                                                                              |                 |
| 7990 S 1300 E, Sandy, U                                                                     | T 84094 Valid                                                                |                 |
| Buffer Distance (in Miles, Ma                                                               | x: 15)                                                                       |                 |
| 5                                                                                           | Valid                                                                        |                 |
| Create Buffered Route                                                                       |                                                                              |                 |
| Cancel                                                                                      |                                                                              |                 |

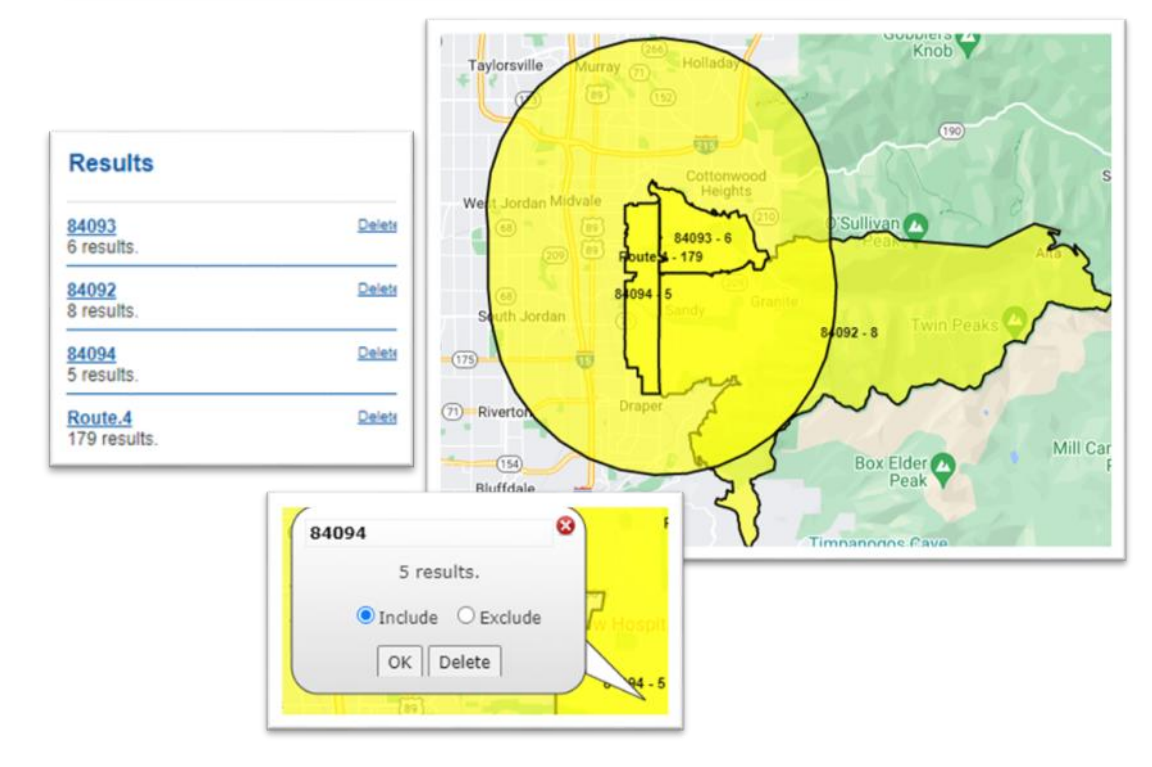